# Milestone Learning and Performance

# Cómo usar el portal de aprendizaje de Milestone

# Resumen de página de Inicio

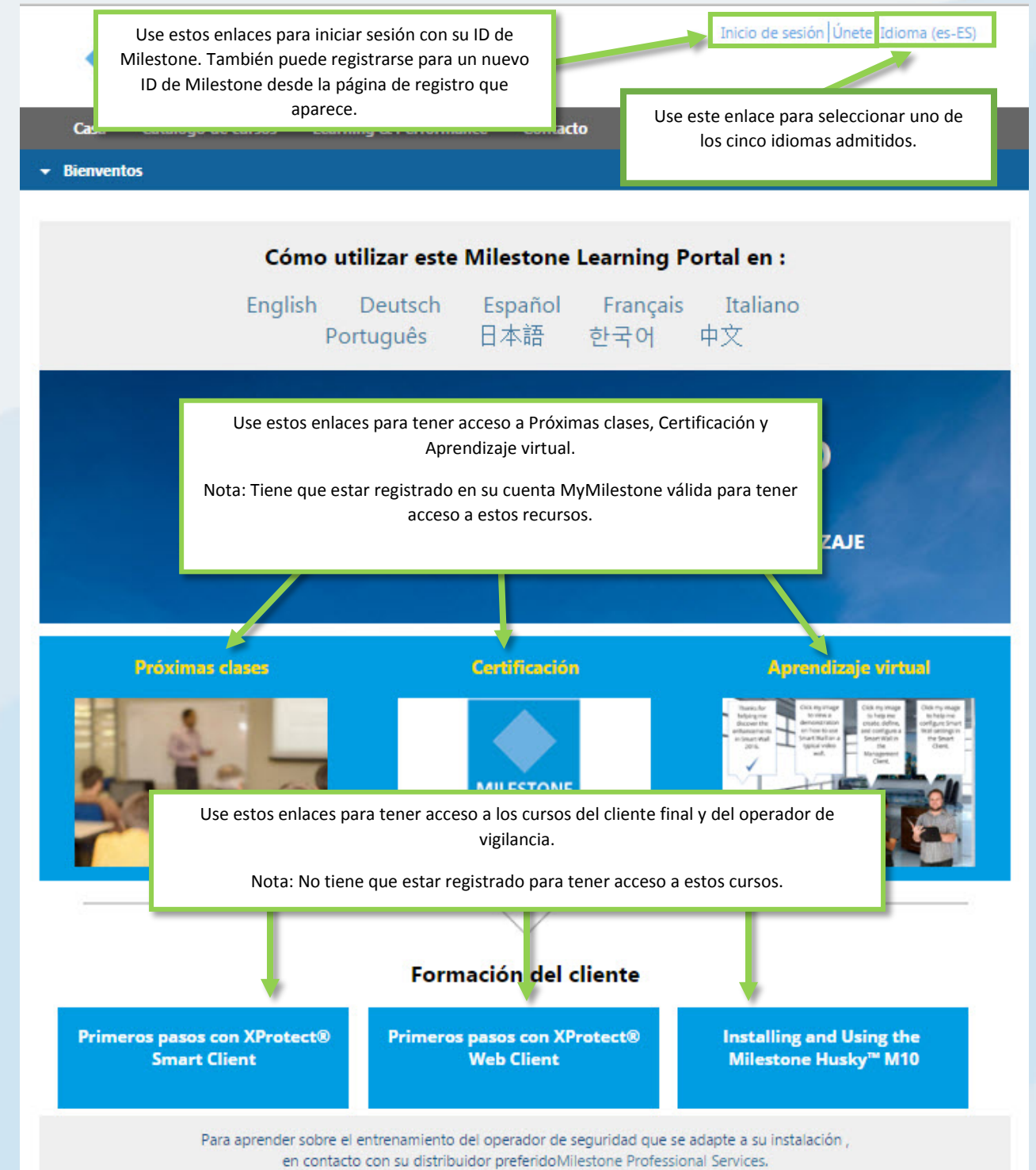

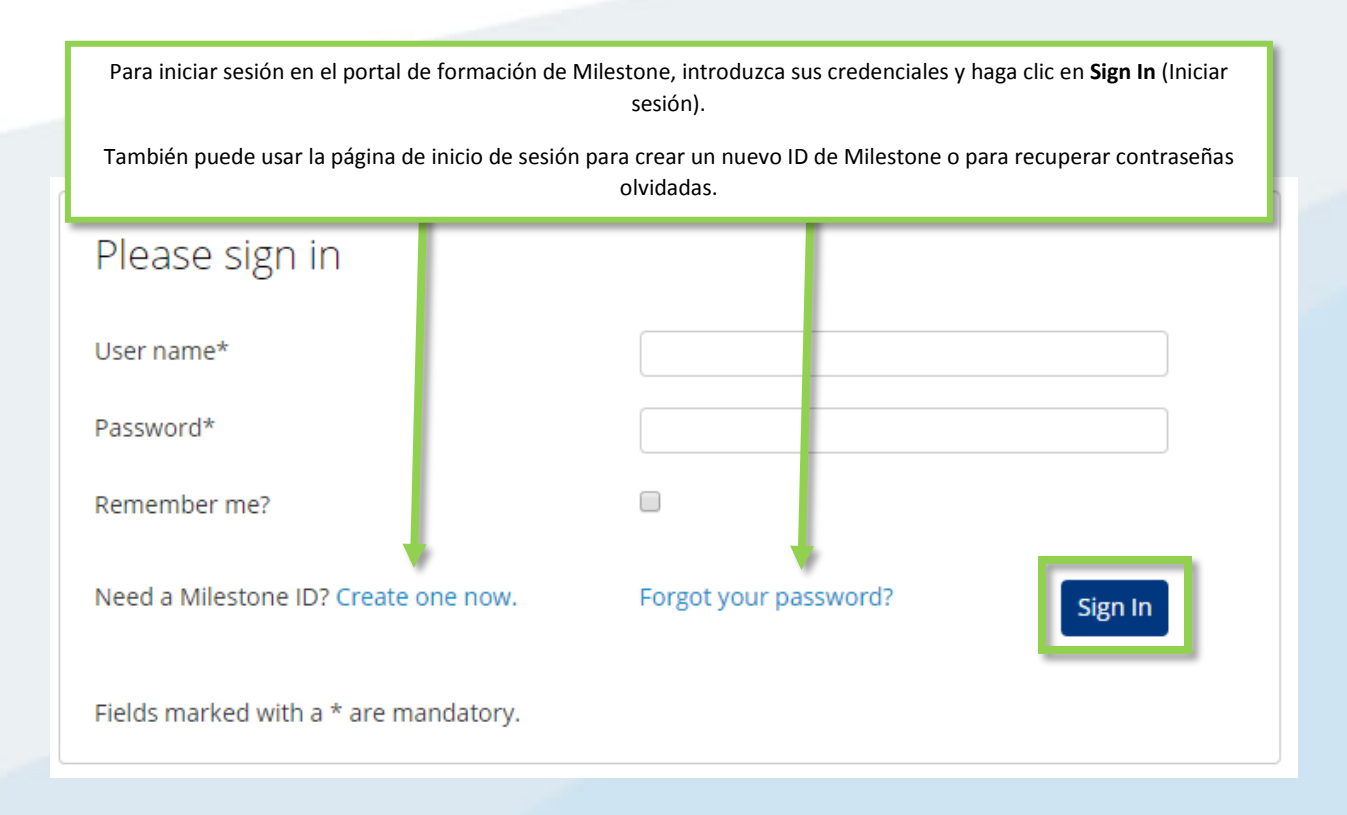

# ¿A qué tengo acceso en el portal de formación de Milestone?

Use el portal de formación de Milestone para tener acceso a lo siguiente:

- Evaluaciones de certificación.
- Clases de capacitación realizadas por un instructor.
- Aprendizaje virtual para clientes y operadores (no se requiere iniciar sesión).
- Aprendizaje virtual para socios e integradores (se requiere iniciar sesión).

## ¿Cómo puedo tener acceso a las evaluaciones de certificación?

Milestone ofrece tres certificaciones:

- Milestone Certified Design Engineer (MCDE)
- Milestone Certified Integration Technician (MCIT)
- Milestone Certified Integration Engineer (MCIE)

Para tener acceso a estos en la página de inicio del portal de formación de Milestone:

- 1. Haga clic en **Certificación**.
- 2. Haga clic en la certificación que desea tener acceso.
- 3. En la descripción de la pestaña **Detalle**, puede realizar lo siguiente:
  - a. Hacer clic en Pagar con tarjeta de crédito/débito.
  - Ponerse en contacto con la sección de operaciones de Milestone si desea pagar mediante factura o en Euros. Haga clic en Milestone operations (Operaciones de Milestone) para abrir un mensaje de correo electrónico para su solicitud.

| Detalle                                                | Generalidades                                                                                                    |
|--------------------------------------------------------|----------------------------------------------------------------------------------------------------|
|                                                        | Costo del curso: USD \$150.00<br>Duración del curso: 2 horas                                                                      |
|                                                        | PAGAR CON TARJETA DE DÉBITO/CRÉDITO                                                                                               |
| te módulo proporciona info<br>• El formato de la evalu | rmación sobre:<br>ación para MCIT.                                                                                                |
| Qué clases de recurso De qué m e cal Aiustes r h ado   | ; puede consultar durante la evaluación.<br>fica la evaluación y qué retroalimentación recibe.<br>; de explorador y conectividad. |

# ¿Cómo me registro para las certificaciones en los distintos idiomas admitidos?

Mucho material está disponible en los siguientes principales idiomas.

- Inglés
- Alemán
- Español
- Francés
- Italiano

Para tener acceso a las certificaciones en estos principales idiomas admitidos:

- 1. En la esquina superior derecho del portal de formación de Milestone, haga clic en Idioma.
- 2. Seleccione entre los enlaces de idioma disponibles.
- 3. En la página de inicio o en el Catálogo de cursos, navegue a la certificación en su idioma elegido.

También puede tener acceso a las evaluaciones de certificación en los siguientes idiomas adicionales:

- Portugués
- Turco
- Ruso
- Holandés
- Coreano

- Japonés
- Chino

Para tener acceso a las certificaciones en estos idiomas admitidos:

- 1. Navegue a la certificación que desea tomar en alguno de los principales idiomas.
- 2. En la pestaña **Detalle**, en la descripción de la Certificación, haga clic en el idioma que desea tener acceso.

Por favor, póngase en contacto <u>Milectone operations</u> si desea pagas por factura, o en euros para esta evaluación. Haga clic en los enlaces de abajo para acceder a la evaluación en otros idiomas. <u>Deutsch English Français Italiano Nederlands Português Русский Türk 日本語 화국어</u> 中文

# ¿Cómo me registro a una capacitación realizada por un instructor?

En la página de inicio del portal de formación de Milestone:

#### 1. Haga clic en **Próximas clases**.

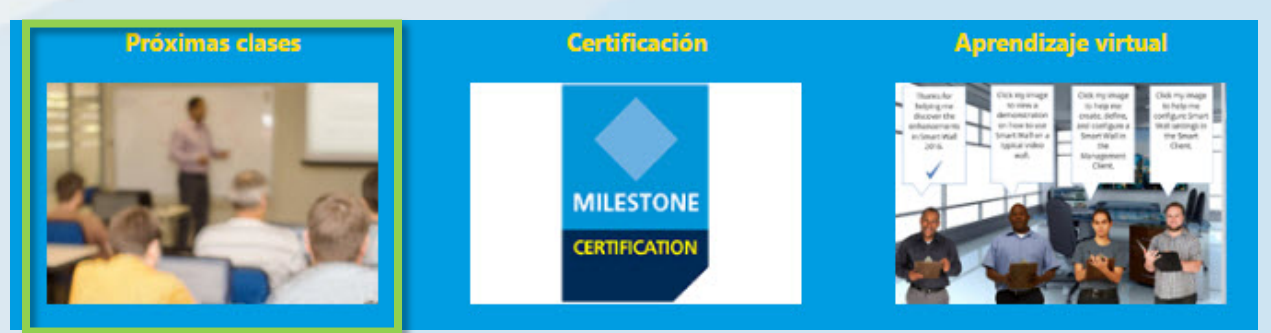

- 2. En la página de Próximas clases que aparece, puede filtrar por:
  - a. Course (Curso)
  - b. Language (Idioma)
  - c. Country (País)
- 3. Puede ver información sobre lo siguiente:
  - a. City (Ciudad)
  - b. Dates (Fechas)
  - c. Availability (Disponibilidad)
  - d. Registration Deadline (Fecha final de registro)

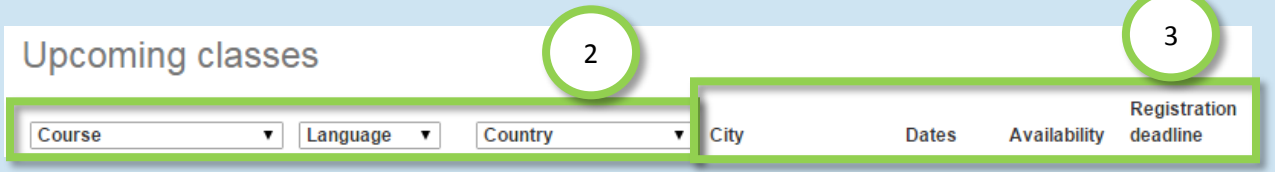

- 4. Haga clic en alguna de las clases disponibles de la lista para ver los detalles y, dependiendo de la clase, para los siguiente
  - a. Enroll (Registrarse).
  - b. Contact a Course Coordinator to enroll and pay by invoice (Ponerse en contacto con un Coordinador de cursos para registrarse y pagar mediante factura).
  - c. Pay directly by credit/debit card or pay by invoice (Pagar directamente con tarjeta de crédito/débito o pagar mediante factura).

| a | Enroll                                                                                                    |
|---|----------------------------------------------------------------------------------------------------|
| b | To sign up or find more information, please contact the following person:<br>Ed Minstrator<br>edm@milestonesys.de |
| c | Pay by credit/debit card<br>Pay by invoice                                                                        |

## ¿Cómo me registro a una clase de capacitación en el sitio?

Póngase en contacto con el Administrador para obtener información sobre cómo registrar su compañía para una clase de capacitación en el sitio. Contacto:

- Europa/Oriente Medio/África: <u>MilestoneTrainingEMEA@milestone.dk</u>
- América del norte/sur: <u>MilestoneTrainingAmericas@milestone.dk</u>
- Asia y Pacífico Sur: MilestoneTrainingAPAC@milestone.dk

## ¿Qué pasa si no puedo ver una clase de capacitación en mi área?

Póngase en contacto con el Administrador para programar una clase de capacitación en su región. Contacto:

- Europa/Oriente Medio/África: <u>MilestoneTrainingEMEA@milestone.dk</u>
- América del norte/sur: MilestoneTrainingAmericas@milestone.dk
- Asia y Pacífico Sur: <u>MilestoneTrainingAPAC@milestone.dk</u>

## ¿Cómo me registro a las clases gratuitas de aprendizaje virtual?

Para registrarse a las clases gratuitas de aprendizaje virtual, complete los siguientes pasos:

1. En la página de inicio del portal de formación de Milestone, haga clic en Aprendizaje virtual.

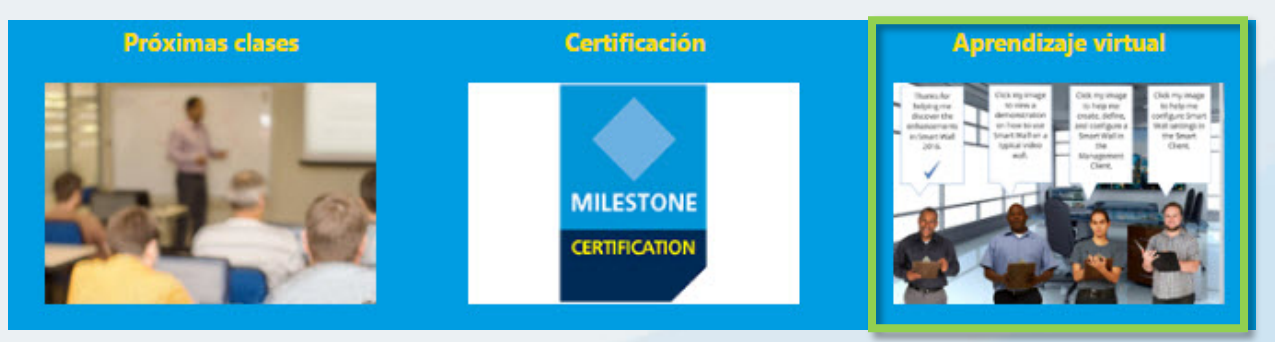

- 2. Es posible ver hasta cinco categorías de cursos de aprendizaje virtual:
  - a. New XProtect<sup>®</sup> Features (Nuevas funciones de XProtect)
  - b. Getting Started (Introducción)
  - c. Exploring the Milestone Husky<sup>™</sup> (Exploración de Milestone Husky)
  - d. Configuring and Using XProtect Features (Configuración y uso de las funciones de XProtect)
  - e. Extending XProtect (Extensión de XProtect)
- 3. Haga clic en alguna de las categorías para ver los cursos correspondientes.
- 4. Haga clic en un curso para ver la descripción detallada, la cual describe la audiencia objetivo y los temas principales cubiertos en el curso.
- 5. Haga clic en Inscríbase gratuitamente.
- 6. Aparecen los distintos módulos del curso. Haga clic en **Iniciar** para abrir los distintos módulos del curso.

# ¿Cómo puedo tener acceso a la información de mi capacitación?

Si ha iniciado sesión en el Portal de formación de Milestone, haga clic en el icono de perfil para ver la siguiente información:

- a. Perfil
- b. Transcripción
- c. Facturación

En la pestaña **Transcripción**, bajo la columna **Completado**, podrá encontrar sus cursos completados y, cuando estén disponibles, sus Certificados de finalización de curso.

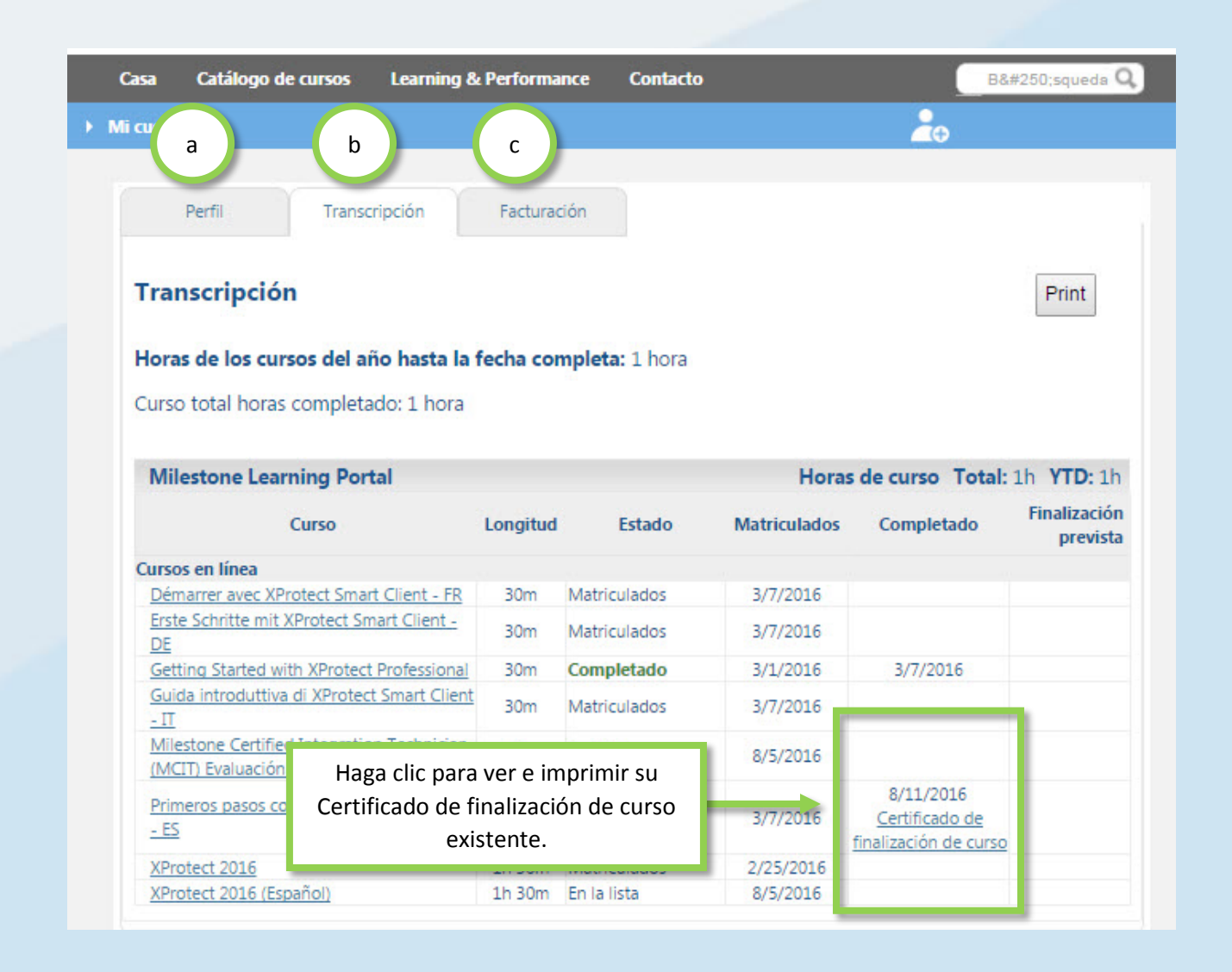